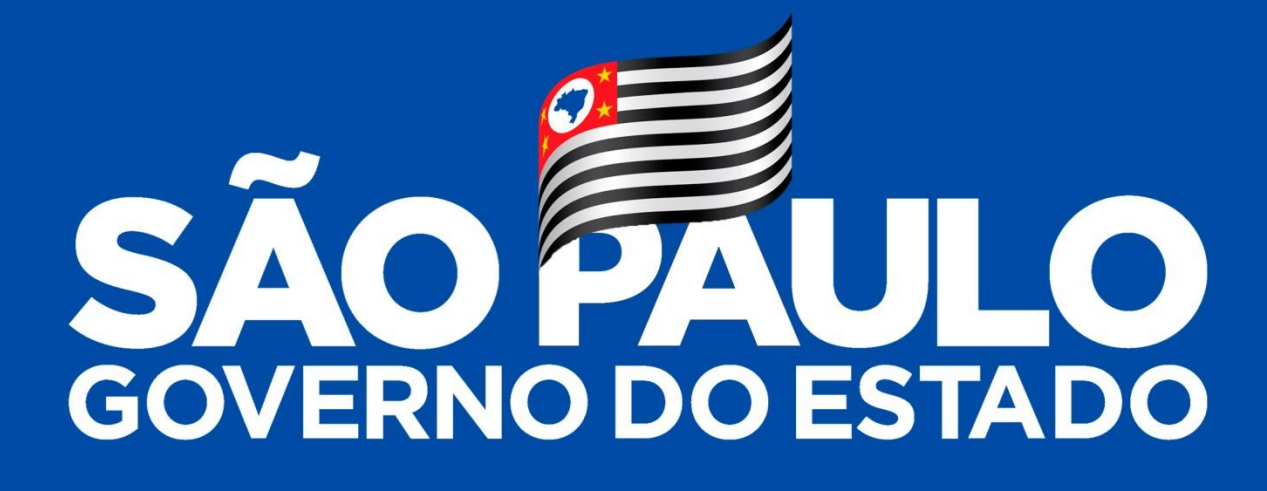

# MANUAL DO USUÁRIO

# SISTEMA DE MONITORAMENTO

2019

# Sumário

| Acesso ao Sistema                                               | 4  |
|-----------------------------------------------------------------|----|
| I - Tela de Entrada                                             | 4  |
| Criar novo usuário:                                             | 5  |
| Esqueceu sua Senha:                                             | 6  |
| Acesso aos Projetos                                             | 8  |
| II-Usuário Cadastrado                                           | 8  |
| Tela inicial das fichas                                         | 8  |
| Sair do sistema                                                 | 8  |
| Alterar dados do usuário                                        | 8  |
| Alteração da senha                                              | 9  |
| Exclusão de Usuário                                             | 9  |
| Para voltar para a tela inicial                                 | 9  |
| III-Ficha                                                       | 10 |
| Tela Início                                                     | 10 |
| Acesso a uma Ficha                                              | 10 |
| Criar nova Ficha                                                | 10 |
| Lista de Fichas (somente perfis gestor e secretaria)            | 11 |
| Editar - Ficha                                                  | 11 |
| Detalhar – Ficha (somente perfis gestor e secretaria)           | 12 |
| Excluir – Ficha (somente perfil gestor)                         | 12 |
| IV- Secretarias                                                 | 13 |
| Lista das Secretarias associadas à ação (somente perfil gestor) | 13 |
| Novo - Secretaria associada à ação                              | 13 |
| Editar - Secretaria associada à ação                            | 14 |
| V- Próximos Passos                                              | 14 |
| Editar - Passo associado à ação                                 | 15 |
| Excluir - Passo associado à ação                                | 16 |
| VI- Caminho Crítico                                             | 17 |
| Tela de Caminho Crítico                                         | 17 |
| Lista – Etapas do Caminho Crítico associados à ação             | 17 |
| Novo – Etapa do Caminho Crítico associado à ação                |    |
| Editar – Etapa do Caminho Crítico associados à ação             | 19 |
| Excluir - Caminhos Críticos associados à ação                   | 21 |

| /II- Indicadores     |    |  |  |
|----------------------|----|--|--|
| Novo - Indicador     | 22 |  |  |
| Editar - Indicador   | 22 |  |  |
| Detalhar – Indicador | 23 |  |  |
| Excluir – Indicador  | 24 |  |  |

# Acesso ao Sistema

# I - Tela de Entrada

- 1. Tela de Autenticação
- 2. Informe o CPF
- 3. Informe a senha
- 4. Clique em Entrar

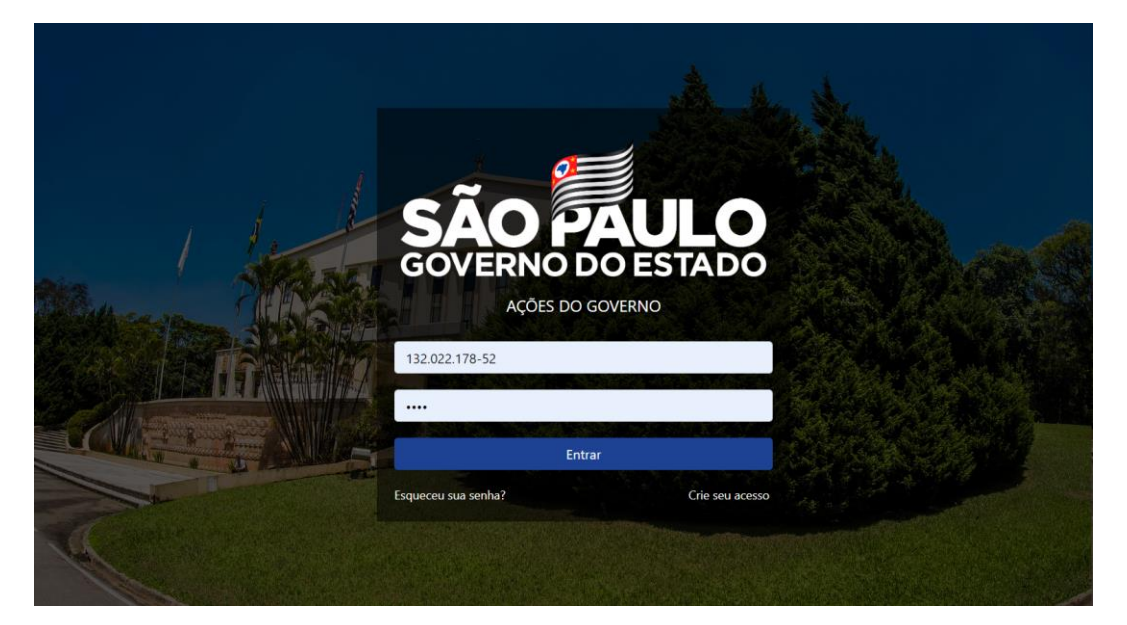

- 5. Se na tentativa de autenticação o sistema forneceu a mensagem: "Email não confirmado."
- 6. Clique no link "Reenviar verificação?"

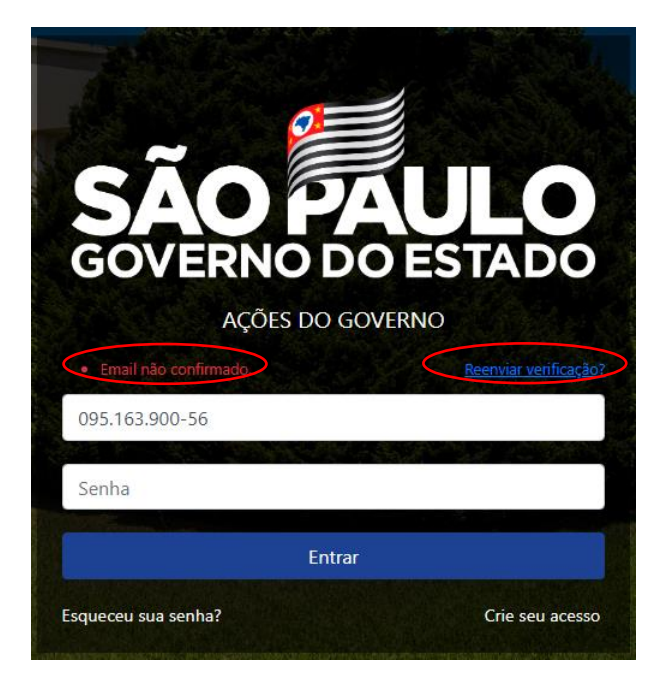

#### 7. Confirme o E-mail

8. Clique em enviar

| Confirme seu email.<br>Informe seu email. |
|-------------------------------------------|
| E-mail                                    |
| cfazzi@desenvolvimentoregional.sp.gov.br  |
| Enviar                                    |

9. Abra sua caixa de correio

#### Verificar o E-mail

Por favor, verifique sua caixa de e-mail para confirmar sua conta.

#### 10. Mensagem de confirmação

11. Clique em validar

#### Confirmação

Obrigado pela confirmação de sua conta.

Para definir seu perfil de acesso ao sistema você deverá entre em contato com a unidade de assuntos estratégicos do Governo do Estado através do telefone (11) 2193-6810 ou clicando aqui.

### Criar novo usuário:

1. Clique no link Crie seu acesso

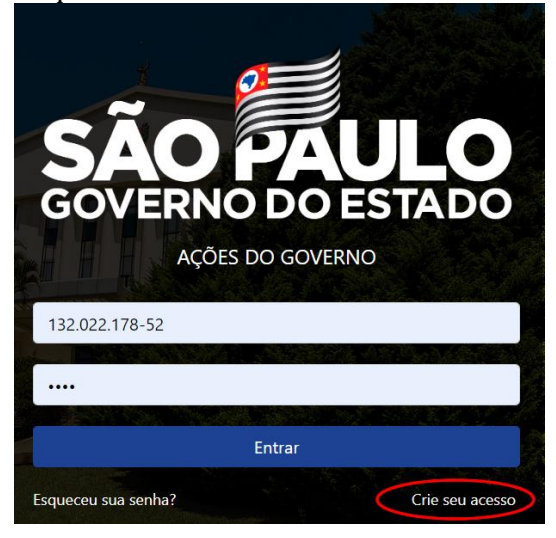

2. Preencha o formulário

Usuário (CPF) Nome completo Unidade de trabalho Cargo E-mail Telefone (fixo) Senha Confirmar senha

3. Clique em Registrar

4. No canto superior esquerdo aparecerá a mensagem: "Aviso! Email enviado com sucesso. Por favor, verifique seu e-mail." Você receberá um e-mail de validação.

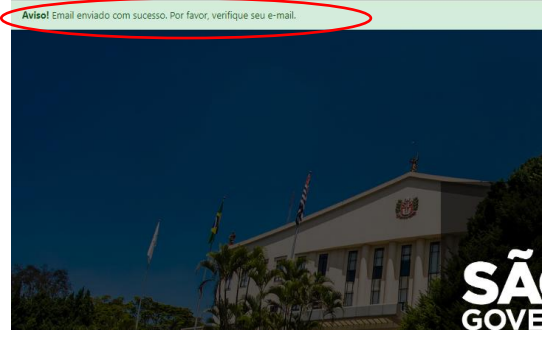

5. Um e-mail com a seguinte identificação chegará a sua caixa postal: Confirme seu e-mail: **Ações do Governo – Acesso** 

| 🛛 Ações do Governo - | 10:48 AM |
|----------------------|----------|
| Confirme seu email   |          |

6. Mensagem: Por favor, confirme sua conta clicando aqui. Clique em "Clicando aqui" para validar seu e-mail

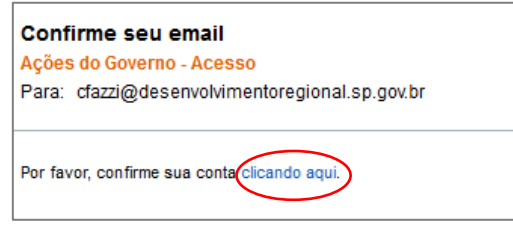

#### Esqueceu sua Senha:

Na tela de entrada, clique no link Esqueceu sua Senha?

1. Informe o CPF e clique em Enviar

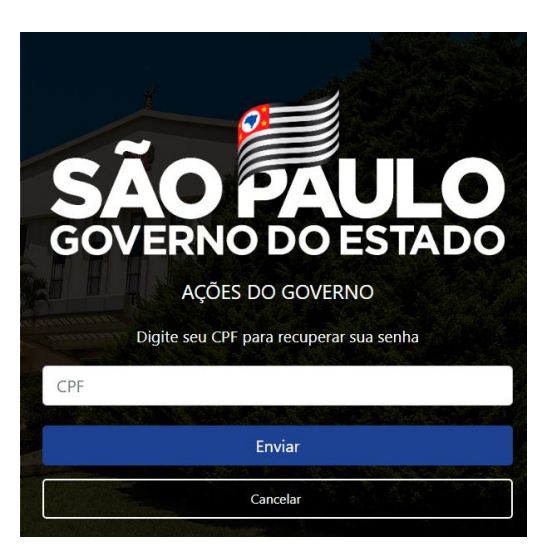

2. No canto superior esquerdo aparecerá a mensagem: "Aviso! Por favor, verifique seu e-mail para redefinir sua senha."

2019

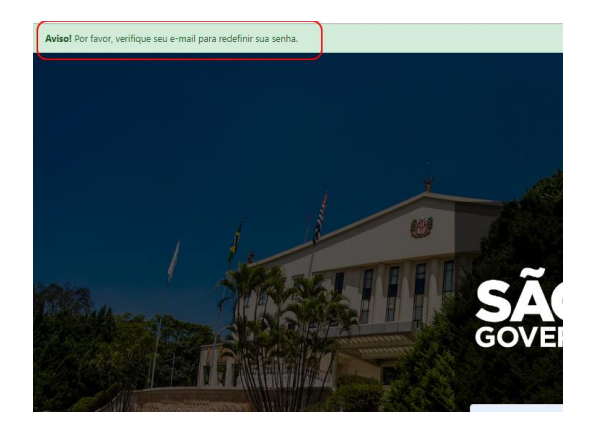

3. Um e-mail com a seguinte identificação chegará a sua caixa postal: Ações do Governo. Redefinir Senha

| 🛛 Ações do Governo - | 09:53 AM |
|----------------------|----------|
| Redefinir Senha      |          |

4. Por favor, redefina sua senha clicando aqui. Clique em "Clicando aqui" para redefinir a senha

| <b>Redefinir Senha</b><br><mark>Ações do Governo - Acesso</mark><br>Para: cfazzi@desenvolvimentoregional.sp.gov.br | Segunda-feira, 01 De abril De 2019 09:53 AM<br>Mostrar Detalhes |
|----------------------------------------------------------------------------------------------------|-----------------------------------------------------------------|
| Por favor, redefina sua senha clicando aqui.                                                                       |                                                                 |

5. Informe o CPF, digite a nova senha, confirme a nova senha, clique em Redefinir.

| SÃO PAULO                         |  |  |  |  |  |
|-----------------------------------|--|--|--|--|--|
| Redefinir<br>Redefinir sua senha. |  |  |  |  |  |
| Usuário (CPF)                     |  |  |  |  |  |
| Password                          |  |  |  |  |  |
| Confirme a Senha                  |  |  |  |  |  |
| Redefinir                         |  |  |  |  |  |

- 6. Mensagem de confirmação de alteração de senha
- 7. Clique no link "Clique aqui para logar" se você deseja ser redirecionado para a tela de entrada do sistema

| SÃO PAULO<br>GOVERNO SO ESTADO                                    |  |
|-------------------------------------------------------------------|--|
| Confirmação                                                       |  |
| Sua senha foi alterada. Por favor <u>Clique aqui para logar</u> . |  |

7

# **Acesso aos Projetos**

# II-Usuário Cadastrado

# Tela inicial das fichas

| SÃO                                                                |           |                      |           |                 |           | SCHRISTINE RO   | DORIGUES FAZZI Sair      |
|--------------------------------------------------------------------|-----------|----------------------|-----------|-----------------|-----------|-----------------|--------------------------|
| Lista de Ficha<br>Selecione um ficha para detalhar suas informação | ies       |                      |           |                 |           |                 | Inicia 7 Lista De Fichas |
| Pesquisar                                                          |           |                      | Q         |                 |           |                 | Criar nova ficha         |
| EDUC - EDUC.01                                                     | Conchédo  | EDUC - EDUC.02       | Concluido | EDUC - EDUC.03  | Conchéda  | EDUC - EDUC.04A | Concluido                |
| EDUC - EDUC.04B                                                    | Concheido | EDUC - EDUC.04C      | Concluido | EDUC - EDUC.05  | Conchéde  | EDUC - EDUC.06  | Concluido                |
| EDUC - EDUC.07                                                     | Conchildo | EDUC - EDUC.08       | Constails | EDUC - EDUC.09A | Constaids | EDUC - EDUC.09B | Concheide                |
| EDUC - EDUC.10                                                     | Concheido | EDUC - EDUC.11A      | Concluido | EDUC - EDUC.11B | Conchédo  | EDUC - EDUC.12  | Concheide                |
| Sair do sistema                                                    |           |                      |           |                 |           |                 |                          |
| 1. Clique em                                                       | no car    | nto superior direito | )         |                 |           |                 |                          |

# Alterar dados do usuário

- 1. Clique no nome do usuário
- 2. Clique em Salvar
- 3. Para voltar a tela inicial, clique em Início

| Gerenciar sua Conta<br>Altere as informações abaixo |                        |
|-----------------------------------------------------|------------------------|
| Perfil                                              | Nome                   |
| Senha<br>Conta                                      | IS2.022.178-52         |
|                                                     |                        |
|                                                     | Unidade de Trabalho    |
|                                                     | Cargo                  |
|                                                     | Telefone               |
|                                                     | (1)9975-1331<br>Salvar |

#### Alteração da senha

- 1. Clique no nome do usuário
- 2. Selecione o menu Senha
- 3. Informe a senha atual
- 4. Informe a nova senha
- 5. Confirme a nova senha e clique em Salvar

| G<br>Al | Gerenciar sua Conta<br>Altere as informações abaixo |                       |  |  |  |  |
|---------|-----------------------------------------------------|-----------------------|--|--|--|--|
|         |                                                     |                       |  |  |  |  |
|         | Perfil                                              | Senha atual           |  |  |  |  |
|         | Senha                                               |                       |  |  |  |  |
|         | Conta                                               | Nova senha            |  |  |  |  |
|         |                                                     |                       |  |  |  |  |
|         |                                                     | Confirme a nova senha |  |  |  |  |
|         |                                                     |                       |  |  |  |  |
|         |                                                     | Atualizar senha       |  |  |  |  |

#### Exclusão de Usuário

- 1. Clique no nome do usuário
- 2. Selecione o menu Conta
- 3. Atenção! Ação definitiva
- 4. Se desejar excluir seu usuário do sistema clique em Excluir

|  | Gerenciar sua Conta<br>Iltere as informações abaixo |                                                                                                    |
|--|-----------------------------------------------------|----------------------------------------------------------------------------------------------------|
|  |                                                     |                                                                                                    |
|  | Perfil                                              | Sua conta contém dados pessoais que você nos forneceu. Esta página permite baixar ou excluir esses<br>dados. |
|  | Senha                                               | A avelução docras dadas removará normanentemente sua conta, o isso não noderá sor                            |
|  | Conta                                               | recuperado.                                                                                                  |
|  |                                                     | Excluir                                                                                                    |
|  |                                                     |                                                                                                    |

#### **Para voltar para a tela inicial** Clique no link **Início**

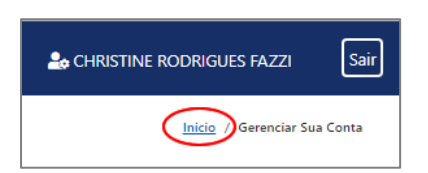

#### III-Ficha

Ferramenta de padronização e apoio à gestão e ao acompanhamento das principais ações do Plano de Governo, possibilitando uma governança diferenciada que combina monitoramento e apoio metodológico às áreas executoras. Destinada ao compartilhamento de informações, indicadores, metas e cronograma de marcos de um projeto, mediante uma comunicação rápida e oportuna sobre o andamento dos projetos e seus pontos de alerta. Auxilia no direcionamento de esforços institucionais, na oferta de respostas rápidas e eficazes aos gestores estaduais e no estabelecimento de metodologia para organização e priorização de focos bem definidos.

A criação de novas fichas é livre, pois tem a intenção de apoiar as pastas na formulação e acompanhamento de seus projetos e planos de ação.

#### **Tela Início**

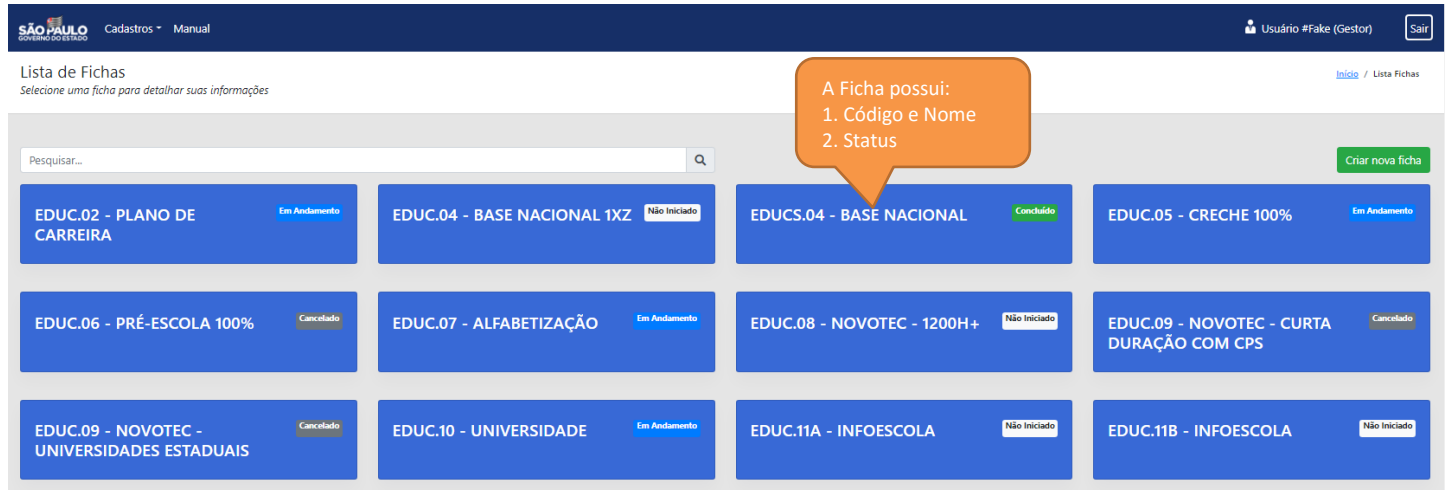

#### Acesso a uma Ficha

| EDUC.03<br>Tempo Integral<br>SECRETÁRIADS: SECRETARIA DA EDUCAÇÃO<br>RESPONSÁVEI:<br>CONTATO:                                                                                                    | <u>Status da Ação</u><br>Leva para o<br>Caminho Crítico | EM ANDAMENTO<br>Previsió Conclusão: 15:04/2019<br>Atualizado em: 23:04/2019<br>Atural |
|----------------------------------------------------------------------------------------------------|---------------------------------------------------------|---------------------------------------------------------------------------------------|
| DISLAULAU ANDIER O UNITARIO ESCAS EM TEMPO INEGRAL E ADIMINITARIO E EMPLO DI CONTREGENIOVIMIENTO DE CONTREGENICAS INEGRAS DES AUTOS.  DADOS INDICADOR  Nº DE ALUNOS DA EDUCAÇÃO BÁSICA ESTUDANDO EM TEMPO INTEGRAL (CUMULATIVO)  Bate Meta - 2019 Meta - 2020                                                                                                    | Edi                                                     | tar informações<br>da Ficha                                                           |
| 240.000 Informar dado de 2018 253.informar a meta 266.320 Constraint of the security of the security of the se | 279.480<br>• Execução<br>0                              | 292,640<br>• Forenção<br>0                                                            |
| Descrição Valor do Projeto (Memória de Cálculo):                                                                                                    | Valo<br>Salva o<br>inse                                 | s dados<br>ridos                                                                      |

#### **Criar nova Ficha**

- 1. Clique em Criar nova ficha na tela Início
- 2. Preencha os dados solicitados
- 3. Clique em Salvar

2019

Início / Lista De Fichas / Cadastrar Fichas

Formulário Cadastro

| star                                                                                                    |
|----------------------------------------------------------------------------------------------------|
| Eiro Samanta narfie zastar (aquina da Sacrataria da Cauarna)                                                                                                    |
| - Selecione -                                                                                                    |
| Nome                                                                                                    |
| Informar o nome do projeto                                                                                                    |
| Código Ficha                                                                                                    |
| Somente perfis gestor (equipe da Secretaria de Governo)                                                                                                    |
| Descrição                                                                                                    |
| Descrever o projeto e seus objetivos                                                                                                    |
| Responsável                                                                                                    |
| - selecione - O criador da ficha e automaticamente colocado como responsavel (equipe da Secretaria Governo pode alterar)                                                   |
| Valor Projeto (Em RS 1)                                                                                                    |
| Informe o valor estimando para o Projeto para o periodo 2019-2022                                                                                                    |
|                                                                                                    |
| Informe as variaveis consideradas para estimativa do valor do Projeto. Algo como uma memoria de calculo.                                                                   |
| Indicador<br>- Selecione - Selecione o indicador attracão: antes de criar a fichal consulte se e indicador evicte na lista Se pão heuver, cria um indicador em "cadastros" |
|                                                                                                    |
| Tipo B     Somente perfis gestor (equipe da Secretaria de Governo)                                                                                                    |
|                                                                                                    |
| - selecione - Informar se é do Programa de Governo ou Outro (reuniões de secretariado, reuniões com o Governador etc.)                                                     |
| Macro Eixo                                                                                                    |
| - selecione - Este item deverá ser excluído no sistema                                                                                                    |
| Status                                                                                                    |
| - selecione - Automaticamente informado, a partir do Caminho Crítico.                                                                                                    |
| Data estimada de Início (Caminho Crítico)                                                                                                    |
| Informar data de inicio do projeto.                                                                                                    |
| Data estimada de Término (Caminho Crítico)                                                                                                    |
| Informar data de termino do projeto.                                                                                                    |
| Ativo                                                                                                    |
| sm                                                                                                    |
| Salva                                                                                                    |

# Lista de Fichas (somente perfis gestor e secretaria)

| Lista c<br>Gerencia | ta de Fichas<br>enciar Fichas |                 |              |             |          |                 |                             |         |             |
|---------------------|-------------------------------|-----------------|--------------|-------------|----------|-----------------|-----------------------------|---------|-------------|
|                     | Nove                          |                 |              |             |          |                 |                             |         |             |
| Mostr               | ar 10 ¢ registros             |                 |              |             |          |                 | Bu                          | scar:   |             |
| Eixo                | <sup>↑↓</sup> Nome            | Código<br>Ficha | Descrição 11 | Categotia 斗 | Origem 👊 | Status 斗        | Valor Projeto (Em<br>R\$ 1) | Ativo 斗 | Ações 11    |
|                     | teste gustavo                 |                 | tesate       | Тіро В      | Programa | Não<br>Iniciado | 3                           | Sim     | Selecione - |
|                     | Capacitar 123                 |                 | teste        | Тіро В      | Programa | Não<br>Iniciado | 232300                      | Sim De  | etalhar     |
|                     | twertw                        | AGRI.69         | wtewe        | Тіро В      | Programa | Não<br>Iniciado | 3400                        | Sim     | Selecione 👻 |
|                     | Gabi02                        | 002             | teste        | Тіро В      | Programa | Não<br>Iniciado | 25000                       | Sim     | Selecione 👻 |

#### Editar - Ficha

- 1. Clique em Alterar na tela da ficha
- 2. Altere os dados desejados

2019

- 3. Clique em Salvar
- Na lista na ficha desejada em Ações selecione Editar

| Cadastros • Segurança • Manual                                                                                                    | 🏜 Manuela Santos Nunes do Carmo                          |
|----------------------------------------------------------------------------------------------------|----------------------------------------------------------|
| lterar Informações<br>lição de dados de Ficha                                                                                                    | <u>Inicio</u> / <u>Linta Ficha</u> / Editar Fic          |
|                                                                                                    |                                                          |
| EDUC.01                                                                                                    | EM ANDAMENTO                                             |
| Capacitar                                                                                                    | Previsão Conclusão: 15/04/201<br>Atualizado em: 22/04/20 |
| SECRETÁRIA(S): SECRETARIA DA EDUCAÇÃO<br>RESPONSÁVEL:                                                                                                    | P 📼                                                      |
| CONTATO:<br>DESCRIÇÃO: Capacitar todos os professores e promover uma formação docente para implementação do Currículo Paulista que tem como princípio os estudantes. |                                                          |
|                                                                                                    |                                                          |
| To Tadastros • Segurança • Manual                                                                                                    | 🏜 Manuela Santos Nunes do Carmo 🛛 Sair                   |
| Alterar Informações<br>dição de dados de Ficha                                                                                                    | <u>Inicio</u> / <u>Lista Fichas</u> / Editar Ficha       |
| Votar                                                                                                    |                                                          |
| Ficha Secretarias Próximos Passos Caminho Crítico                                                                                                    |                                                          |
| Eino                                                                                                    |                                                          |
| EDUCAÇÃO                                                                                                    | *                                                        |
| Nome                                                                                                    |                                                          |
| Capacitar                                                                                                    |                                                          |
| Código Ficha                                                                                                    |                                                          |
| EDUC.01                                                                                                    |                                                          |
| Descrição                                                                                                    |                                                          |
| Capacitar todos os professores e promover uma formação docente para implementação do Currículo Paulista que tem como princípio os estudantes.                        |                                                          |
| Responsável                                                                                                    |                                                          |
| - Selecione -                                                                                                    | •                                                        |
| Valor Projeto (Em R\$ 1)                                                                                                    |                                                          |
|                                                                                                    |                                                          |
| Descrição Valor do Projeto (Memória de Cálculo)                                                                                                    |                                                          |

# Detalhar - Ficha (somente perfis gestor e secretaria)

| Detalhes do Registro<br>Veja as informações detalhadas abaivo | <u>Início</u> / <u>Lista Ações</u> / Cadastrar Ações |
|---------------------------------------------------------------|------------------------------------------------------|
| Voltar                                                        | Alterar Informações                                  |
| Informações                                                   |                                                      |
| Eixo:                                                         |                                                      |
| Descrição: teste                                              |                                                      |
| Nome: teste thi 3                                             |                                                      |
| Origem: Outros                                                |                                                      |
| Indicador: % de novas áreas de várzea implementadas           |                                                      |
| Valor Base do Indicador (Em RS 1): 0                          |                                                      |
| Descrição Origem: teste                                       |                                                      |
| Macro-Eixo: 1                                                 |                                                      |
| Status: Em Andamento                                          |                                                      |
| Valor Projeto (Em R\$ 1): 556                                 |                                                      |
| Código Ação:                                                  |                                                      |
| Ativo: Sim                                                    |                                                      |
|                                                               |                                                      |

#### Excluir - Ficha (somente perfil gestor)

• Na lista - na ficha desejada em Ações selecione Editar

- 1. Clique em Excluir
- 2. Clique em Sim para excluir a Ficha

| Exclusão<br>Informações detalhadas do Acoes |  |
|---------------------------------------------|--|
| Você deseja realmente excluir o item teste? |  |

### **IV- Secretarias**

**Secretarias:** mostra a Secretaria responsável pelo projeto (secretaria principal que aparece antes de todas as outras) e as outras Secretarias de Estado (parceiras) e demais entes envolvidos, direta ou indiretamente, no projeto.

#### Lista das Secretarias associadas à ação (somente perfil gestor)

| Alt<br>Ediç | erar Informações<br>ão de dados de Ficha          |                      |       | <u>Início</u> / <u>Lista Fichas</u> / Editar Ficha |  |  |  |
|-------------|---------------------------------------------------|----------------------|-------|----------------------------------------------------|--|--|--|
| Vol         | Voltar                                            |                      |       |                                                    |  |  |  |
|             | Ficha Secretarias Próximos Passos Caminho Crítico |                      |       |                                                    |  |  |  |
|             |                                                   |                      |       |                                                    |  |  |  |
|             | Secretaria                                        | Secretaria Principal | Ativo | Ações                                              |  |  |  |
|             | Municípios                                        | Não                  | Sim   | Selecione 👻                                        |  |  |  |
|             | SECRETARIA DA EDUCAÇÃO                            | Não                  | Sim   | Selecione 👻                                        |  |  |  |
|             | SECRETARIA DE TURISMO                             | Sim                  | Sim   | Selecione 👻                                        |  |  |  |

# Novo - Secretaria associada à ação

| Alterar Informações<br>Edição de dados de Ficha   |                      |       | Inicio / Lista Fichas / Editar Ficha |  |  |  |
|---------------------------------------------------|----------------------|-------|--------------------------------------|--|--|--|
| Votar                                             |                      |       |                                      |  |  |  |
| Ficha Secretarias Próximos Passos Caminho Crítico |                      |       | Nov                                  |  |  |  |
| Secretaria                                        | Secretaria Principal | Ativo | Ações                                |  |  |  |
| Municípios                                        | Não                  | Sim   | Selecione 👻                          |  |  |  |
| SECRETARIA DA EDUCAÇÃO                            | Não                  | Sim   | Selecione -                          |  |  |  |
| SECRETARIA DE TURISMO                             | Sim                  | Sim   | Selecione 👻                          |  |  |  |

#### Formulário Cadastro

Início / Ação / Cadastrar Ação Secretaria

| Secretaria                  |        |
|-----------------------------|--------|
| - Selecione -               | •      |
| Secretaria principal (eixo) |        |
| Não                         | v      |
| Ativo                       |        |
| Sim                         | T      |
|                             | Salvar |
|                             |        |

#### Editar - Secretaria associada à ação

| São Juno Cadastros • Segurança • Manuela Santos Nunes do Carmo Sair                                                                                                    |                      |       |                                                    |  |  |  |
|----------------------------------------------------------------------------------------------------|----------------------|-------|----------------------------------------------------|--|--|--|
| Alterar Informações<br>Edição de dados de Ficha                                                                                                    |                      |       |                                                    |  |  |  |
| Votar                                                                                                    |                      |       |                                                    |  |  |  |
| Ficha Secretarias Próximos Passos Caminho Crítico                                                                                                    |                      |       | <b>P</b>                                           |  |  |  |
| Secretaria                                                                                                    | Secretaria Principal | Ativo | Ações                                              |  |  |  |
| SECRETARIA DA EDUCAÇÃO                                                                                                    | Sim                  | Sim   | Selecione -                                        |  |  |  |
|                                                                                                    |                      |       |                                                    |  |  |  |
| Alterar Informações                                                                                                    |                      |       | <u>leicis</u> / <u>Lista Fichas</u> / Editar Ficha |  |  |  |
| zalgao se dodas de richa<br>Voltar                                                                                                    |                      |       |                                                    |  |  |  |
| Ficha Secretarias Próximos Passos Caminho Crítico                                                                                                    |                      |       |                                                    |  |  |  |
| Le contra de la contra de la co |                      |       | Novo                                               |  |  |  |
| Secretaria                                                                                                    | Secretaria Principal | Ativo | Ações                                              |  |  |  |
| SELLE MARK DA EVOLAYAV                                                                                                    | 3811                 | 3811  | seecone •                                          |  |  |  |

#### Excluir - Secretaria associada à ação (gestor, secretaria)

| Alte<br>Ediçã | erar Informações<br>o de dados de Ficha           |                      |       | Início / Lista Fichas / Editar Fic |  |  |
|---------------|---------------------------------------------------|----------------------|-------|------------------------------------|--|--|
| Volt          | Voltar                                            |                      |       |                                    |  |  |
|               | Ficha Secretarias Próximos Passos Caminho Crítico |                      |       |                                    |  |  |
|               |                                                   |                      |       | Novo                               |  |  |
|               | Secretaria                                        | Secretaria Principal | Ativo | Ações                              |  |  |
|               | SECRETARIA DE DESENVOLVIMENTO REGIONAL            | Não                  | Sim   | Selecione 👻                        |  |  |
|               | SECRETARIA DE GOVERNO                             | Sim                  | Sim   | Selecione 👻                        |  |  |
|               |                                                   |                      |       | Editar                             |  |  |

- 1. Selecione a opção Excluir
- 2. Clique em Sim para excluir a ação
- 3. Clique Não para desistir da operação

#### **V- Próximos Passos**

Informam eventos programados para os próximos *dois ou três meses*. Diferentemente dos marcos do caminho crítico, que possuem um caráter mais *macro*, estes podem refletir eventos menores e demandam atualização constante. Os marcos do caminho crítico podem ser repetidos no campo Próximos Passos, quando a pasta julgar necessário.

#### Lista - Passo associado à ação (somente perfil gestor)

| Alt | terar Informações<br>ão de dados de Ficha                     |       |            |       | Início / Lista Fichas / Editar Ficha |  |  |
|-----|---------------------------------------------------------------|-------|------------|-------|--------------------------------------|--|--|
| Vo  | Voltar                                                        |       |            |       |                                      |  |  |
|     | Ficha Secretarias Próximos Passos Caminho Crítico             |       |            |       |                                      |  |  |
|     |                                                               |       |            |       | Novo                                 |  |  |
|     | Descrição                                                     | Ordem | Data Passo | Ativo | Ações                                |  |  |
|     | S/D: Homologação do Conselho Estadual de Educação             | 1     | 01/01/0001 | Sim   | Selecione 👻                          |  |  |
|     | S/D: Adequação do Material de Apoio para Professores e Alunos | 2     | 01/01/0001 | Sim   | Selecione 👻                          |  |  |
|     | S/D: Formação dos Professores                                 | 3     | 01/01/0001 | Sim   | Selecione -                          |  |  |

# Novo - Passo associado à ação

| são            | Auro Cadastros - Segurança - Manual        |         |            |       | 🏜 Manuela S | antos Nunes do Carmo                          |
|----------------|--------------------------------------------|---------|------------|-------|-------------|-----------------------------------------------|
| Alte<br>Edição | 'ar Informações<br>de dados de Ficha       |         |            |       |             | Inicio / Lista Fichas / Editar Ficha          |
| Volta          | 1                                          |         |            |       |             |                                               |
|                |                                            |         |            |       |             |                                               |
| 1              | Chai Secretarias Provintos Passos Carrinni | o chico |            |       |             |                                               |
|                | Descrição                                  | Ordem   | Data Passo | Ativo | Acões       |                                               |
|                | )                                          | 1       | 01/01/0001 | Sim   | Selecione * |                                               |
|                | )                                          | 2       | 01/01/0001 | Sim   | Selecione 🖛 |                                               |
|                | )                                          | 3       | 01/01/0001 | Sim   | Selecione - |                                               |
|                |                                            |         |            |       |             |                                               |
| Forr           | nulário Cadastro<br>re Novo Passo          |         |            |       |             | <u>Inicio</u> / <u>Acia</u> / Cadastrar Passo |
| Volta          | I                                          |         |            |       |             |                                               |
| D              | escrição                                   |         |            |       |             |                                               |
|                |                                            |         |            |       |             |                                               |
|                | rdem                                       |         |            |       |             |                                               |
|                | v<br>ita Passo                             |         |            |       |             |                                               |
|                |                                            |         |            |       |             |                                               |
| A              | ivo                                        |         |            |       |             |                                               |
|                | Sim                                        |         |            |       |             | •                                             |
|                |                                            |         |            |       |             | Salvar                                        |
| _              |                                            |         |            |       |             |                                               |

# Editar - Passo associado à ação

| Alterar Informações<br>Edição de dados de Ação |                                           |            |       | Início / Lista Ações / Editar Ação |  |  |  |  |
|------------------------------------------------|-------------------------------------------|------------|-------|------------------------------------|--|--|--|--|
| Inclusão Efetuada com Sucesso                  |                                           |            |       | ×                                  |  |  |  |  |
| Voltar                                         |                                           |            |       |                                    |  |  |  |  |
| Ação Secretarias Passos Caminhos Críticos      | Ação Secretarias Passos Caminhos Críticos |            |       |                                    |  |  |  |  |
| Descrição                                      | Ordem                                     | Data Passo | Ativo | Ações                              |  |  |  |  |
| PASSO 1                                        | 1                                         | 05/04/2019 | Sim   | Selecione -                        |  |  |  |  |
|                                                |                                           |            |       | Excluir                            |  |  |  |  |

# Excluir - Passo associado à ação

| Alterar Informações<br>Edição de dados de Ação |       |            |       | <u>Inicio</u> / <u>Lista Ações</u> / Editar Ação |
|------------------------------------------------|-------|------------|-------|--------------------------------------------------|
| Voltar                                         |       |            |       |                                                  |
| Ação Secretarias Passos Caminhos Críticos      |       |            |       |                                                  |
|                                                |       |            |       | Νονο                                             |
| Descrição                                      | Ordem | Data Passo | Ativo | Ações                                            |
| PASSO 1                                        | 1     | 04/04/2019 | Sim   | Selecione 🔻                                      |
|                                                |       |            |       | Editar                                           |

#### **VI- Caminho Crítico**

Reúne as principais etapas do projeto, funcionando como um <u>cronograma de marcos</u> que permite acompanhar as entregas mais importantes, <u>pontos-chave</u>, e os eventos que merecem visualização e registro, para antever a tendência de cumprimento, ou não, a tempo de correção ou reprogramação. Tem como objetivo planejar, organizar, acompanhar os aspectos do projeto, em um processo sistemático e contínuo, para auxiliar no alcance dos objetivos pactuados, no estabelecimento de foco e atenção para os eventos prioritários.

#### Tela de Caminho Crítico

| Voltar |                                | Novo Cancelar |
|--------|--------------------------------|---------------|
|        | 01 abr 2019 Início do Projeto  | Editar        |
| •      | Ver Histórico 🔻                | Não Concluido |
|        |                                |               |
|        | 04 abr 2019 Término do Projeto | Editar        |
| •      | Ver Histórico 🔻                | Não Concluido |
|        |                                |               |

#### Lista - Etapas do Caminho Crítico associados à ação

| erar Informações<br>30 de dados de Ficha          |                                                                                                    |                                                                                                    |                                                                                                    | <u>Inicio</u> / <u>Lista Fichas</u> / Editar Ficha                                                                                                    |
|---------------------------------------------------|----------------------------------------------------------------------------------------------------|----------------------------------------------------------------------------------------------------|----------------------------------------------------------------------------------------------------|----------------------------------------------------------------------------------------------------|
| tar                                               |                                                                                                    |                                                                                                    |                                                                                                    |                                                                                                    |
| Ficha Secretarias Próximos Passos Caminho Crítico |                                                                                                    |                                                                                                    |                                                                                                    |                                                                                                    |
|                                                   |                                                                                                    |                                                                                                    |                                                                                                    | Novo                                                                                                    |
| Etapa do Projeto                                  | Data                                                                                                    | Concluido                                                                                                | Ativo                                                                                                    | Ações                                                                                                    |
| Início do Projeto                                 | 29/03/2019                                                                                                    | Sim                                                                                                    | Não                                                                                                    | Selecione 👻                                                                                                    |
| Término do Projeto                                | 30/12/2022                                                                                                    | Não                                                                                                    | Não                                                                                                    | Selecione 👻                                                                                                    |
|                                                   | erar Informações<br>lo de dados de Ficha<br>ar<br>Ficha Secretarias Próximos Passos Caminho Crítico<br>Etapa do Projeto<br>Inicio do Projeto<br>Término do Projeto | Etapa do Projeto     Data       Início do Projeto     29/03/2019       Término do Projeto     30/12/2022 | Etapa do Projeto       Próximos Passos       Caminho Critico         Inicio do Projeto       Data       Concluido         Iminio do Projeto       29/03/2019       Sim         Termino do Projeto       30/12/2022       Nao | Expand D Projeto       Data       Concluido       Ativo         Incloid do Projeto       29/03/2019       Sim       Naio         Termino do Projeto       30/12/2022       Naio       Naio |

2019

# Novo – Etapa do Caminho Crítico associado à ação

| SÃO PAULO    | Cadastros • Segurança • Manual                                                 |                               |                        |                | 🏜 Manuela Santos Nunes do Carmo 🛛 Sair |
|--------------|--------------------------------------------------------------------------------|-------------------------------|------------------------|----------------|----------------------------------------|
| Alterar Info | ırmações<br><sub>de Ficha</sub>                                                |                               |                        |                | Inicio / Lista Fichas / Editar Ficha   |
| Voltar       |                                                                                |                               |                        |                |                                        |
| Ficha S      | ecretarias Próximos Passos Caminho Crítico                                     |                               |                        |                |                                        |
|              |                                                                                |                               |                        |                | Novo                                   |
| Etapa do F   | Projeto                                                                        | Data                          | Concluido              | Ativo          | Ações                                  |
| Início do P  | rojeto                                                                         | 15/04/2019                    | Sim                    | Sim            | Selecione -                            |
| Término de   | o Projeto                                                                      | 15/04/2019                    | Não                    | Sim            | Selecione *                            |
|              |                                                                                |                               |                        |                |                                        |
| Voltar       |                                                                                |                               |                        |                |                                        |
| Informações  |                                                                                |                               |                        |                |                                        |
| Etapa do Pro | jeto                                                                           |                               |                        |                |                                        |
|              | Incluir um marco Caminho C                                                     | rítico. "Início do Projeto    | o" e "Término do Proje | to" automatica | amente criados em Ficha                |
| Data         |                                                                                |                               |                        |                |                                        |
| 29/04/2019   | • Estimar data de conclusão de                                                 | o marco.                      |                        |                |                                        |
| Concluído    | <ul> <li>Não pode ser incluída un</li> <li>Não pode ser incluída un</li> </ul> | na etapa com data inferior ao | nicio do projeto.      |                |                                        |
| Ativo        |                                                                                | na etapa com data superior a  | o termino do projeto.  |                |                                        |
| Sim          |                                                                                |                               |                        |                |                                        |
|              |                                                                                |                               |                        |                | Sabar                                  |
|              |                                                                                |                               |                        |                | Silver                                 |

- Etapa com data inferior a hoje e não concluída Sinaliza vermelho
- Etapa com data inferior a hoje e concluída Sinaliza verde
- Etapa com data superior a hoje e não concluída Sinaliza branco

2019

#### Editar - Etapa do Caminho Crítico associados à ação

1. Clique em Editar

| 10 abr 2019<br>Etapa x            |                                                          |
|-----------------------------------|----------------------------------------------------------|
| Observações 🔻                     | L                                                        |
|                                   |                                                          |
| \lterar Informações               | Inicio / Resumo Caminho Crítico / Editar Caminho Crítico |
| dição de dados de Caminho Crítico |                                                          |
| Voitar                            |                                                          |
|                                   |                                                          |
| ⊡Informações                      |                                                          |
| Etapa do Projeto                  |                                                          |
| Etapa x                           |                                                          |
| Data                              |                                                          |
| 10/04/2019                        |                                                          |
| Concluído                         | ocorá como "atracado"                                    |
|                                   |                                                          |
| Motivo da Alteração               |                                                          |
|                                   | Salvar                                                   |
|                                   | Salvar                                                   |

#### Menu Cadastros (para perfis Gestor e Secretaria)

1. Selecione a opção Ficha no menu Cadastros

|                                  | Cadastros -                                  |             |
|----------------------------------|----------------------------------------------|-------------|
| Lista de Fic<br>Selecione uma fi | Ficha<br>Eixos<br>Indicadores<br>Macro Eixos | informações |

2. Na linha da Ficha desejada em Ações selecione Editar

| SÃO PAULO                            | Cadastros -                        |                 |                |             |          |                 | 🄓 Usuário #Fake i           | Gestor)    | Manual              | Sair |
|--------------------------------------|------------------------------------|-----------------|----------------|-------------|----------|-----------------|-----------------------------|------------|---------------------|------|
| Lista de<br><sub>Gerenciar Fic</sub> | Lista de Fichas<br>Gerendar Fichas |                 |                |             |          |                 |                             |            | Início              |      |
|                                      |                                    |                 |                |             |          |                 |                             | Novo       |                     |      |
| Mostrar                              | 10 ¢ registros                     |                 |                |             |          |                 | Bu                          | scar: chri | i                   |      |
| Eixo †1                              | Nome                               | Código<br>Ficha | Descrição 11   | Categotia 🛝 | Origem 斗 | Status 斗        | Valor Projeto (Em<br>R\$ 1) | Ativo      | Ações               |      |
|                                      | chris 90                           | EDUC.90         | teste chris 90 |             | Programa | Não<br>Iniciado | 152000                      | Sim        | Selecione           | •    |
|                                      | chris 92                           |                 | teste chris 92 | Тіро В      | Programa | Não<br>Iniciado | 122536                      | Sim        | Detalhar<br>Excluir |      |

- 3. Você está na Edição da Ficha
- 4. Clique na aba Caminho Crítico

| SÃO TRULO Cadastros *                                      |            |           | 🏜 Usuário #Fake (Gestor) 🛛 🗐 Manual Sair           |
|------------------------------------------------------------|------------|-----------|----------------------------------------------------|
| Alterar Informações<br>Edição de dados de Ficha            |            |           | <u>Inicio</u> / <u>Lista Fichas</u> / Editar Ficha |
| Votar<br>Ficha Secretarias Próximos Passos Caminho Crítico |            |           | Νου                                                |
| Etapa do Projeto                                           | Data       | Concluido | Ações                                              |
| Início do Projeto                                          | 01/04/2019 | Não       | Selecione 👻                                        |
| Término do Projeto                                         | 30/04/2019 | Não       | Editar<br>Detalhar                                 |
| Cronograma                                                 | 12/04/2019 | Não       | Excluir                                            |
| Atividade 1                                                | 24/04/2019 | Não       | Selecione 👻                                        |
| Atividade 1                                                | 03/04/2019 | Não       | Selecióne 👻                                        |

- 5. Na linha da Etapa desejada em Ações selecione Editar
- 6. Preencha os dados
- 7. Clique em Salvar

Alterar Informações Edição de dados de Caminho Crítico

| Voltar              |  |  |        |
|---------------------|--|--|--------|
| Informações         |  |  |        |
| Etapa do Projeto    |  |  |        |
| Etapa x             |  |  |        |
| Data                |  |  |        |
| 10/04/2019          |  |  |        |
| Concluído           |  |  |        |
| Sim                 |  |  | *      |
| Motivo da Alteração |  |  |        |
|                     |  |  |        |
|                     |  |  | Salvar |
|                     |  |  |        |

#### Detalhar - Etapa do Caminho Crítico associado à ação

| SÃO PAULO                    | Cadastros -              |                 |                |             |          |                 | 着 Usuário #Fake (           | Gestor)  | Manual                        | Sair   |
|------------------------------|--------------------------|-----------------|----------------|-------------|----------|-----------------|-----------------------------|----------|-------------------------------|--------|
| Lista de f<br>Gerenciar Fici | Fichas<br><sup>has</sup> |                 |                |             |          |                 |                             |          |                               | Início |
|                              |                          |                 |                |             |          |                 |                             |          |                               | Novo   |
| Mostrar                      | 10 ¢ registros           |                 |                |             |          |                 | Bu                          | icar: ch | ris                           |        |
| Eixo †1                      | Nome 11                  | Código<br>Ficha | Descrição 11   | Categotia 斗 | Origem 🛝 | Status 斗        | Valor Projeto (Em<br>R\$ 1) | Ativo    | 11 Ações                      |        |
|                              | chris 90                 | EDUC.90         | teste chris 90 |             | Programa | Não<br>Iniciado | 152000                      | Sim      | Selecio                       | ne 🔹   |
|                              | chris 92                 |                 | teste chris 92 | Тіро В      | Programa | Não<br>Iniciado | 122536                      | Sim      | Editar<br>Detalhar<br>Excluir |        |

- 1. Na aba Caminho Crítico
- 2. Na linha da Etapa desejada selecione Detalhar

2019

cio / <u>Resumo Caminho Crítico</u> / Editar Caminho Crítico

| Detalhes do Registro<br>Informações detalhadas do CaminhosCríticos                                                                                                    | Inicio / Lista De CaminhosCriticos / Cadastrar CaminhosCriticos |
|----------------------------------------------------------------------------------------------------|-----------------------------------------------------------------|
| loop                                                                                                    | Alterar Informações                                             |
| Informações                                                                                                    |                                                                 |
| Conclusio: Não                                                                                                    |                                                                 |
| Aciao: Elaborar um novo plano de carreira para os profissionais da educação, com critérios de evolução e promoção que reconheçam e valorizem seu trabalho e sua experiência, tendo como objetivo a qualidade do en | isino.                                                          |
| Date: 04/04/2019 00:00:00                                                                                                    |                                                                 |
| Caminho Critice: Inicio do Projeto                                                                                                    |                                                                 |
| Motivo da Alteração:                                                                                                    |                                                                 |
|                                                                                                    |                                                                 |

# Excluir - Caminhos Críticos associados à ação

|                           | Cadastros -                                                                  |         |                |             |          |                 | 🏜 Usuário #Fake (           | Gestor)    | Manual                        | Sair   |
|---------------------------|------------------------------------------------------------------------------|---------|----------------|-------------|----------|-----------------|-----------------------------|------------|-------------------------------|--------|
| Lista de<br>Gerenciar Fil | Fichas<br><sup>chas</sup>                                                    |         |                |             |          |                 |                             |            |                               | Início |
|                           | Noo                                                                          |         |                |             |          |                 |                             |            |                               |        |
| Mostrar                   | 10 ¢ registros                                                               |         |                |             |          |                 | Bu                          | scar: chri | 5                             |        |
| Eixo 1                    | Côdigo<br>Eixo <sup>1</sup> Nome <sup>11</sup> Ficha <sup>11</sup> Descrição |         | Descrição 11   | Categotia 🛝 | Origem 👊 | Status 🗈        | Valor Projeto (Em<br>R\$ 1) | Ativo      | Ações                         |        |
|                           | chris 90                                                                     | EDUC.90 | teste chris 90 |             | Programa | Não<br>Iniciado | 152000                      | Sim        | Selecione                     |        |
|                           | chris 92                                                                     |         | teste chris 92 | Тіро В      | Programa | Não<br>Iniciado | 122536                      | Sim        | iditar<br>Detalhar<br>Excluir |        |

#### 1. Na aba Caminho Crítico

#### 2. Na linha da Etapa desejada selecione Excluir

| Exclusão<br>Informações detalhadas do CaminhosCríticos | Initia / Lista Da CaminhasCollicos / Escluir CaminhasCollicos |
|--------------------------------------------------------|---------------------------------------------------------------|
| Você deseja realmente excluir o item 0?                |                                                               |

3. Clique em **Sim** para excluir a etapa

# **VII- Indicadores**

#### Menu Cadastros (Perfis Gestor, Secretaria e Responsáveis)

1. Selecione a opção Indicadores no menu Cadastros

|                                  | Cadastros -                                  |             |
|----------------------------------|----------------------------------------------|-------------|
| Lista de Fic<br>Selecione uma fi | Ficha<br>Eixos<br>Indicadores<br>Macro Eixos | informações |

#### **Novo - Indicador**

| SACHARCO Cadastros •                       | 🏝 Usuário #Fake (Gestor) | Manual | Sair   |
|--------------------------------------------|--------------------------|--------|--------|
| Lista Indicadores<br>Gerenciar Indicadores |                          |        | Inicio |
|                                            |                          |        | Novo   |
|                                            |                          |        |        |

- 2. Clique em Novo
- 3. Preencha os dados
- 4. Clique em **Salvar**

| SÃO              | Cadastros -                       | 🏜 Usuário #Fake (Gestor) | Manual                         | Sa   |
|------------------|-----------------------------------|--------------------------|--------------------------------|------|
| Form<br>Cadastre | ulário Cadastro<br>Novo Indicador | Início / Lista Indicador | r <u>es</u> / Cadastrar Indica | ador |
| Voltar           |                                   |                          |                                |      |
| Des              | críção                            |                          |                                |      |
| Тіро             |                                   |                          |                                |      |
| -                | selecione - Percentual ou numeral |                          | •                              | ]    |
| Ativ             | 0                                 |                          |                                |      |
| s                | im                                |                          | •                              |      |
|                  |                                   |                          | Salvar                         |      |

#### **Editar - Indicador**

1. Selecione a opção Indicadores no menu Cadastros

|                                  | Cadastros -                   |             |
|----------------------------------|-------------------------------|-------------|
| Lista de Fic<br>Selecione uma fi | Ficha<br>Eixos<br>Indicadores | informações |
|                                  | Macro Eixos                   |             |

2. Na linha do Indicador desejado em Ações selecione Editar

| S | Advance Cadastros •                                                          | 🏝 Usuário # | Fake (Gestor) | Manual             | Sair          |
|---|------------------------------------------------------------------------------|-------------|---------------|--------------------|---------------|
| L | Lista Indicadores<br>Gerenciar Indicadores                                   |             |               |                    | <u>Inicio</u> |
|   |                                                                              |             |               |                    | Novo          |
|   | Mostrar 10 e registros                                                       |             | Buscar:       |                    |               |
|   | Descrição                                                                    | Sub-Tipo    | Ativo 🗈       | Ações              |               |
|   | % avanço físico das obras de implantação da Expresso Noroeste (linha 7 Rubi) | Percentual  | Sim           | Selecione •        |               |
|   | % avanço físico das obras de implantação da Expresso Oeste (linhas 8 e 9)    | Percentual  | Sim           | Editar<br>Detalhar |               |
|   | % avanço físico das obras de melhorias na malha da Hidrovia                  | Percentual  | Sim           | Excluir            |               |

#### 3. Preencha os campos

#### 4. Clique em Salvar

| SÃO MULO Cadastros *                                                         | 🏜 Usuário #Fake (Gestor) | Manual              | Sair    |
|------------------------------------------------------------------------------|--------------------------|---------------------|---------|
| Alterar Informações<br>Edição de dados de Indicador                          | Início / Lista Indica    | adores / Editar Ini | dicador |
| Votar                                                                        |                          |                     |         |
| Descrição                                                                    |                          |                     |         |
| % avanço físico das obras de implantação da Expresso Noroeste (linha 7 Rubi) |                          |                     |         |
| Тіро                                                                         |                          |                     |         |
| Percentual                                                                   |                          |                     | •       |
| Ativo                                                                        |                          |                     |         |
| Sim                                                                          |                          |                     | •       |
|                                                                              |                          | Salv                | var     |

#### **Detalhar - Indicador**

- 1. Selecione a opção Indicadores no Menu cadastros
- 2. Na linha da Etapa desejada em Ações selecione Detalhar

| São Faulo Cadastros -                                                        | 📩 Usuário # | Fake (Gestor) | Manual             | Sair   |
|------------------------------------------------------------------------------|-------------|---------------|--------------------|--------|
| Lista Indicadores<br>Gerenciar Indicadores                                   |             |               |                    | Inicio |
|                                                                              |             |               |                    | Novo   |
| Mostar 10 ¢ registros                                                        |             | Buscar:       |                    |        |
| Descrição                                                                    | Sub-Tipo    | Ativo 🗈       | Ações              |        |
| % avanço físico das obras de implantação da Expresso Noroeste (linha 7 Rubi) | Percentual  | Sim           | Selecione *        |        |
| % avanço físico das obras de implantação da Expresso Oeste (linhas 8 e 9)    | Percentual  | Sim           | Editar<br>Detalhar |        |
| % avanço físico das obras de melhorias na malha da Hidrovia                  | Percentual  | Sim           | Excluir            |        |

2019

| STO TAULO Cadastros *                                                                   | 🏝 Usuário #Fake (Gestor) | Manual              | Sair    |
|-----------------------------------------------------------------------------------------|--------------------------|---------------------|---------|
| Detalhes Registro<br>Veja as informações detalhadas abaixo                              | Início / Lista Indicador | res / Cadastrar Ind | dicador |
| Vortar                                                                                  |                          | Alterar Infor       | rmações |
| Informações                                                                             |                          |                     |         |
| Descrição: % avanço físico das obras de implantação da Expresso Noroeste (linha 7 Rubi) |                          |                     |         |
| Tipo: Percentual                                                                        |                          |                     |         |
| Ative: Sim                                                                              |                          |                     |         |
|                                                                                         |                          |                     |         |

## **Excluir – Indicador**

1. Na linha do Indicador desejado em Ações Selecione Excluir

|                           | Cadastros -               |                               |                |             |          |                 | 🖁 Usuário #Fake             | (Gestor) | Manual              | Sair   |
|---------------------------|---------------------------|-------------------------------|----------------|-------------|----------|-----------------|-----------------------------|----------|---------------------|--------|
| Lista de<br>Gerenciar Fic | Fichas<br><sup>chas</sup> |                               |                |             |          |                 |                             |          |                     | Início |
| Nov                       |                           |                               |                |             |          |                 |                             |          |                     |        |
| Mostrar                   | 10 ¢ registros            |                               |                |             |          |                 | В                           | uscar: c | nris                |        |
| Eixo 🏥                    | Nome 11                   | Código<br>Ficha <sup>↑↓</sup> | Descrição 11   | Categotia 🏥 | Origem 斗 | Status 11       | Valor Projeto (Em<br>R\$ 1) | Ativo    | 11 Ações            |        |
|                           | chris 90                  | EDUC.90                       | teste chris 90 |             | Programa | Não<br>Iniciado | 152000                      | Sim      | Selector            | ne 🕶   |
|                           | chris 92                  |                               | teste chris 92 | Тіро В      | Programa | Não<br>Iniciado | 122536                      | Sim      | Detalhar<br>Excluir |        |

2. Clique em Sim para excluir o Indicador

| São Pallos Cadastros -                                                                                             | 🏜 Usuário #Fake (Gestor) 🛛 🗐 Manual Sair              |
|----------------------------------------------------------------------------------------------------|-------------------------------------------------------|
| Exclusão<br>Informações detalhadas do Indicador                                                                    | Início / <u>Lista Indicadores</u> / Excluir Indicador |
| Você deseja realmente excluir o item % avanço físico das obras de implantação da Expresso Noroeste (linha 7 Rubi)? |                                                       |
|                                                                                                    |                                                       |